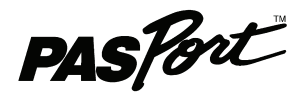

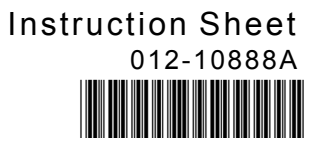

# **Dual Load Cell Amplifier**

PS-2205

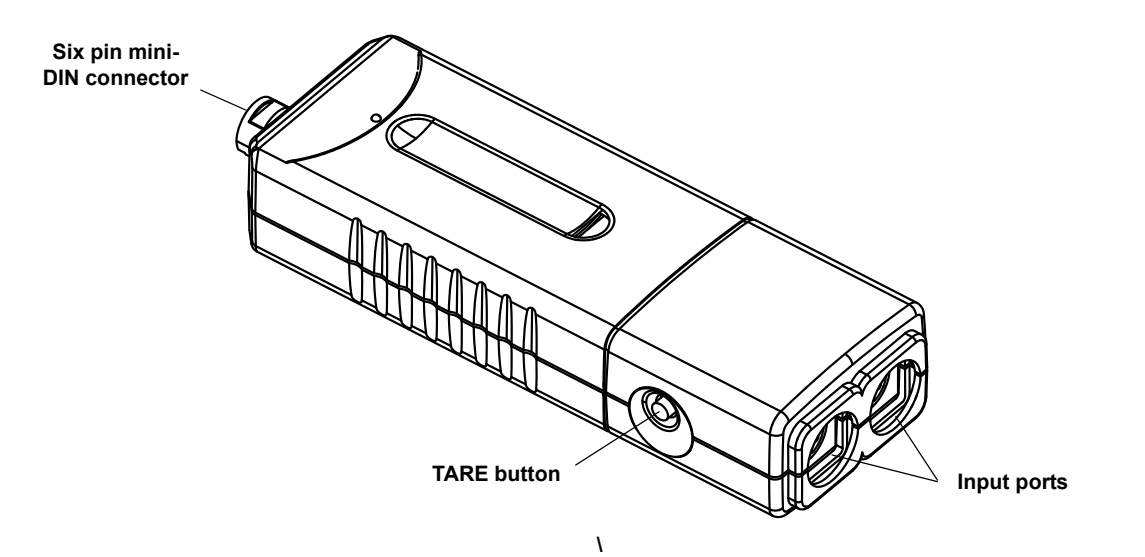

| Included Equipment       | Part Number |
|--------------------------|-------------|
| Dual Load Cell Amplifier | PS-2205     |
| Compatible Sensor        |             |
| Load Cell, 100 N         | PS-2200     |
| Load Cell, 5 N           | PS-2201     |
| Recommended Items        |             |
| PASPORT Extension Cable  | PS-2500     |
| Truss Set                | ME-6990     |
|                          |             |
| Bridge Set               | ME-6991     |

See the PASCO catalog or web site at www.pasco.com for compatible PASPORT interfaces.

# Introduction

The PASPORT Dual Load Cell Amplifier works with one or two Load Cells and a PASPORT interface to collect multiple streams of tension or compression force data. Individual Load Cells (available separately) can be connected to the two input ports.

The Dual Load Cell Amplifier can be connected to any PASPORT interface. One amplifier can be connected to a single USB Link or Xplorer. Up to three amplifiers can be connected to a PowerLink, and up to four amplifiers can be connected to the Xplorer GLX datalogger.

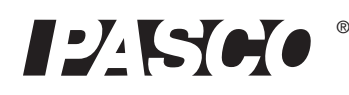

800-772-8700 www.pasco.com

### Usage

The Dual Load Cell Amplifier and the Load Cells that connect to it are designed measure the tension or compression in beams from the PASCO Structures Syste -(See the PASCO catalog online at www.pasco.com for information.)

Typical usage is to replace an element in a truss or bridge or other structure with smaller elements joined to a Load Cell that is connected to a Dual Load Cell Atup. fier that is connected to a PASPORT interface. The PS-2200 Load Cell's range is from -100 N to +100 N. The PS-2201 Load Cell's range is from -5 N to +5 N.

# About the Load Cell Amplifier

The Dual Load Cell Amplifier has a 16-bit analog-to-digital converter for a theoretical maximum resolution of 0.003 N when a PS-2200 Load Cell, 100 N is connected or 0.001 N when a PS-2201 Load Cell, 5 N is connected. The amplifier is lightweight and travels easily when connected to a hand-held datalogger such as the Xplorer or Xplorer GLX.

Load Cells can be connected to the Dual Load Cell Amplifier in any order. The maximum sampling rate is the same whether one or two Load Cell are connected.

# Setup

## Hardware Setup

The following three steps can be performed in any order.

1. Connect one or two separate Load Cells (PS-2200) to the individual input ports of the sensor box

Load Cells can be connected to either port in any order. The connector on the Load Cell cable fits into the sensor box in only one way.

- 2. Connect the Dual Load Cell Amplifier to a PASPORT interface.
- 3. If you will be using a computer, connect the PASPORT interface to the computer's USB port.

# DataStudio Setup

If you will be using the Dual Load Cell Amplifier with a computer, install the latest version of DataStudio first. Check the PASCO web site at www.pasco.com for information.

- 1. When you connect the Dual Load Cell Amplifier to the computer through a PASPORT interface, the PASPortal window will launch automatically (if Data-Studio is not already running).
- 2. Select Launch DataStudio in the PASPortal window.

A Digits display for force will open automatically.

3. Click **Start** to begin data collection.

To view and change the sample rate and other sensor properties, click - Setup .

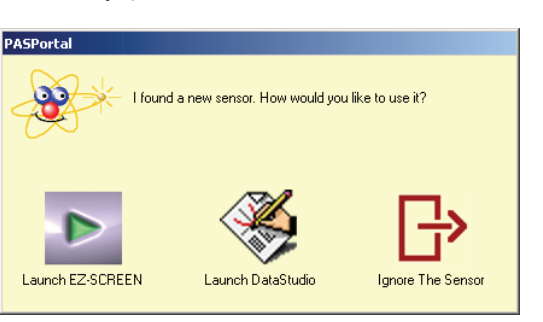

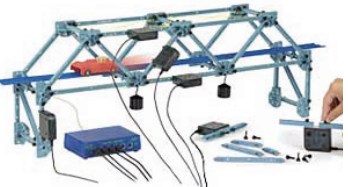

**PASCO Structures System** 

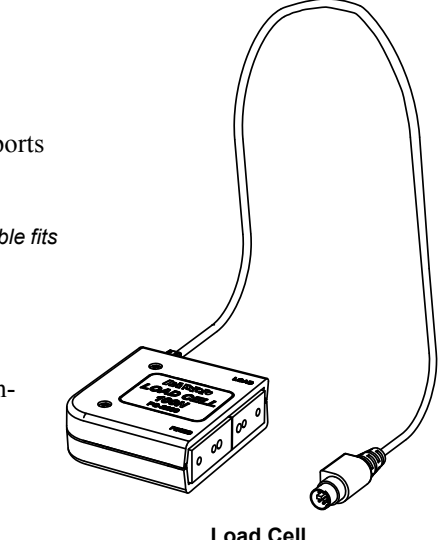

Load Cell

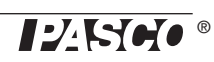

# **Xplorer and Xplorer GLX Setup**

If you will be using an Xplorer or Xplorer GLX in logging mode (not connected to a computer), connect the Dual Load Cell Amplifier to the Xplorer or Xplorer GLX, turn the interface on, and press  $\bigcirc$  to begin data collection.

### SPARK Setup

- If the SPARK Science Learning System (SLS) is off, press and hold the power button on the bottom to turn it on and then wait for the SPARK to boot up. The screen will show a message to plug in a sensor.
- Connect the PASPORT sensor to either of the ports on the top of the SPARK. The screen will show the list of quantities measured by the connected sensor.

#### Graph Display (default)

To open a graph display, touch any quantity in the list and then touch SHOW to open PAGE 1. Touch the right arrow next to PAGE 1 to go to the next display (digits). Touch the **Start** button to begin collecting data.

#### Select a Display

To set up a particular display (e.g., digits display), touch BUILD. Touch a quantity from the list, and then touch one of the display icons. Touch OK to open the display, and then touch the **Start** button to begin collecting data.

#### **Measurement Alignment**

When you are using multiple Load Cells, you may find that their readings differ slightly when they are measuring the same thing. Before putting the Load Cells into a bridge, truss, or other structure, press the "TARE" button on the side of the Dual Load Cell Amplifier to "zero" the reading of each of the Load Cells.

No calibration should be necessary for the PASCO Load Cells connected to the Dual Load Cell Amplifier. The following description outlines the procedure for a one point simultaneous calibration using DataStudio.

See the User's Guides for the Xplorer GLX or the SPARK Science Learning System for calibration instructions.

TO BEGIN COLLECTING DATA PLUG IN A SENSOR

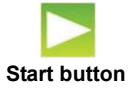

- Click Setup to open the Experiment Setup window. Click
   Calibrate Sensors... to open the calibration dialog box.
- 2. From the Sensor field, select the Load Cell Amplifier.
- 3. Select the "Calibrate all similar measurements simultaneously" option.
- **4.** Arrange all of the Load Cells so that the same amount of mass is hanging from each Load Cell.
- 5. Observe the Present Sensor Measurement and wait until it has stabilized.
- 6. From the Calibration Type menu, select 1 Point (Adjust Offset Only).
- 7. Click the Read From Sensor button for Point 1.
- **8.** Click OK to accept the new calibration; or click Cancel to revert to the previous or default calibration.

| olifier           | Calibrate Sensors                                                                           |
|-------------------|---------------------------------------------------------------------------------------------|
| 51111 <b>0</b> 1. | Sensor, Measurement, Unit                                                                   |
|                   | Load Cell Amp                                                                               |
| imulta-           | Force 1 (N)                                                                                 |
|                   | Calibrate all similar measurements simultaneously.                                          |
|                   | Previous Calibration                                                                        |
| nount of mass     | Slope         Offset           1.0000         N uncal/N         00000         N uncal       |
|                   | Present Sensor Measurement                                                                  |
|                   | -0.0083046 N -0.0083046 N uncal                                                             |
| alt until it has  | Calibration Type                                                                            |
|                   | <ul> <li>2 Point (Adjust Slope and Uffset)</li> <li>1 Point (Adjust Offset Only)</li> </ul> |
|                   | C 1 Point (Adjust Slope Only)                                                               |
| (Adjust Off-      | Calibration Point 1                                                                         |
| (                 | Standard Value Sensor Value Read From Sensor                                                |
|                   | 00000 N 00000 N uncal                                                                       |
|                   | Calibration-Point 2 Bead From Sensor                                                        |
|                   | Standard Value Sensor Value                                                                 |
| Cancel to         | New Calibration                                                                             |
|                   | Slope         Offset           1.0000         N uncal/N         00000         N uncal       |
|                   | OK Cancel                                                                                   |

## Oversampling

Oversampling occurs at low sampling rates when several measurements are recorded and averaged over a short interval of time and the averaged value is displayed. The degree of oversampling that takes place within the Dual Load Cell Amplifier depends on the sample rate. For example, for a sample rate less than or equal to 2 Hz, the number of samples counted and averaged is 255.

# **Specifications**

| Measurement Ranges                           | ± 100 N*  |
|----------------------------------------------|-----------|
| Accuracy                                     | ±1%       |
| Resolution                                   | 0.003 N   |
| Maximum Sample Rate                          | 1000 Hz   |
| Differential input voltage for any load cell | ± 9.96 mV |

| Sample<br>Rate | Samples<br>Counted |
|----------------|--------------------|
| ≤ 1Hz          | 255                |
| ≤ 5Hz          | 128                |
| $\leq$ 10Hz    | 64                 |
| $\leq$ 20Hz    | 32                 |
| $\leq$ 100 Hz  | 16                 |
| $\leq$ 200 Hz  | 8                  |
| > 200 Hz       | 1                  |

### **Pinouts**

Following are the pin assignments for the six-pin mini-DIN jacks. The jack has two pins dedicated to sensing the range of the PASCO Load Cell connected to it: Range Select 1 and Range Select 2.

| Pin | Signal                |
|-----|-----------------------|
| 1   | + Strain Gauge Output |
| 2   | +4.2 V                |
| 3   | - Strain Gauge Output |
| 4   | Ground                |
| 5   | Range Select 1        |
| 6   | Range Select 2        |

| Range<br>Select 1 | Range<br>Select 2 | Range                |
|-------------------|-------------------|----------------------|
| ground            | ground            | ± 5 N                |
| open              | ground            | ± 100 N              |
| ground            | open              | ± 1,000 N            |
| open              | open              | no cell<br>connected |

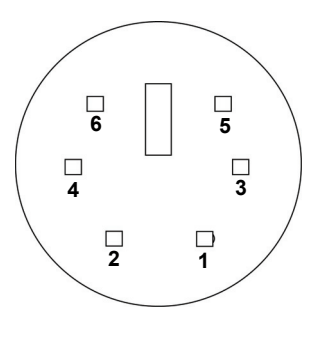

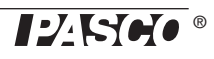

The condition of the signal coming from a load cell on pins 5 and 6 determine how the DataStudio program recognizes the range of the load cell that is attached. If you are using a non-PASCO load cell, then either or both Range Select pins of the load cell must be connected to ground in order for the Dual Load Cell Amplifier to report a load cell reading.

# **Technical Support**

For assistance with any PASCO product, contact PASCO at:

| Address: | PASCO scientific         |
|----------|--------------------------|
|          | 10101 Foothills Blvd.    |
|          | Roseville, CA 95747-7100 |
| Phone:   | 916-786-3800 (worldwide) |
|          | 800-772-8700 (U.S.)      |
| Fax:     | (916) 786-3292           |
| Web:     | www.pasco.com            |
| Email:   | support@pasco.com        |

\*Load cells with other ranges such as ± 1,000 N may be available in the future. Check the PASCO web site for further information.

For more information about the Dual Load Cell Amplifier and the latest revision of this Instruction Sheet, visit:

#### www.pasco.com/go?PS-2205

Limited Warranty For a description of the product warranty, see the PASCO catalog. Copyright The PASCO scientific 012-10888A *Dual Load Cell Amplifier Instruction Sheet* is copyrighted with all rights reserved. Permission is granted to non-profit educational institutions for reproduction of any part of this manual, providing the reproductions are used only in their laboratories and classrooms, and are not sold for profit. Reproduction under any other circumstances, without the written consent of PASCO scientific, is prohibited. Trademarks PASCO, PASCO scientific, DataStudio, PASPORT, Xplorer, and Xplorer GLX are trademarks or registered trademarks of PASCO scientific, in the United States and/or in other countries. For more information visit www.pasco.com/legal. Windows is a registered trademark of Microsoft Corporation in the United States and/or other countries. Mac is trademark of Apple Computer, Inc., registered in the U.S. and other countries.

Patents Pending The following PASCO products have patents pending:

| ME-6990 Truss Set               | PS-2198 Load Cell Amplifier         |
|---------------------------------|-------------------------------------|
| ME-6991 Bridge Set              | PS-2199 Load Cell and Amplifier Set |
| ME-6992 Advanced Structures Set | PS-2200 100 N Load Cell             |
| ME-6995 Road Bed Spares         | PS-2201 5 N Load Cell               |

#### Product End of Life Disposal Instructions:

This electronic product is subject to disposal and recycling regulations that vary by country and region. It is your responsibility to recycle your electronic equipment per your local environmental laws and regulations to ensure that it will be recycled in a manner that protects human health and the environment. To find out where you can drop off your waste equipment for recycling, please contact your local waste recycle/disposal service, or the place where you purchased the product.

The European Union WEEE (Waste Electronic and Electrical Equipment) symbol (to the right) and on the product or its packaging indicates that this product **must not** be disposed of in a standard waste container.

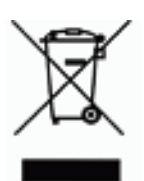